一、需要准备费减材料:

(1)企业营业执照扫描件(加盖公章)
 (2)中华人民共和国企业所得税年度纳税申报表封页(加盖公章)
 (3)中华人民共和国企业所得税年度纳税申报表主表页(A类)(加盖公章)

应纳税所得额不得超过 100 万 2.个人费减材料: 身份证、收入证明(在校证明) 年收入不超6万

二、操作流程

 用电脑浏览器打开费减备案网址: https://tysf.cponline.cnipa.gov.cn/am/#/user/login 建议使用谷歌 chrome 浏览器或 Firefox 火狐浏览器。
 选择法人登录,点击下方立即注册。

## 专利和集成电路布图设计业务办理统一身份认证平台

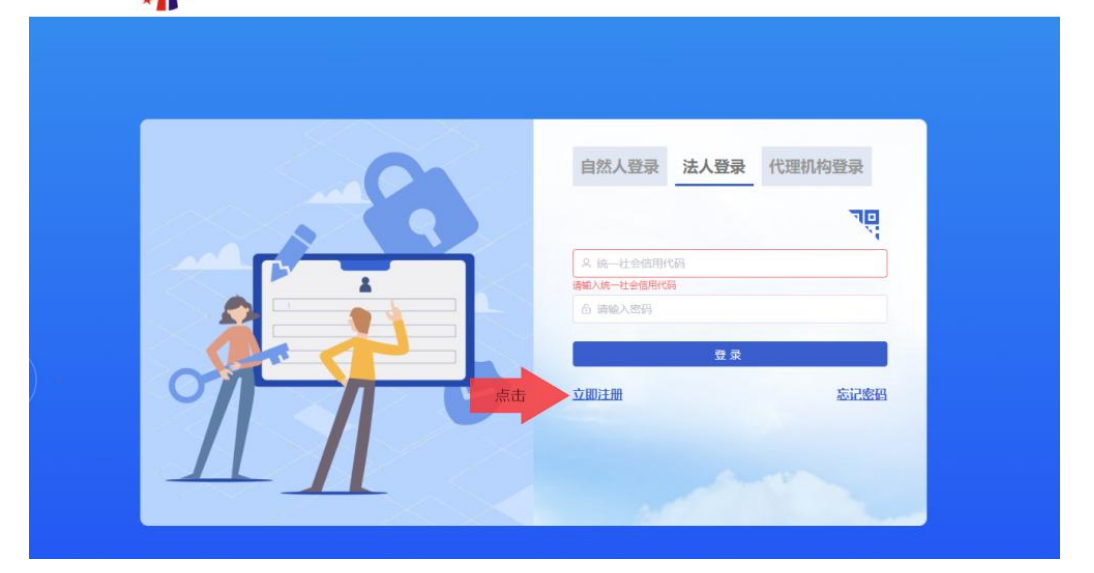

3.按照提示完善填写法人注册信息。\*为必填项

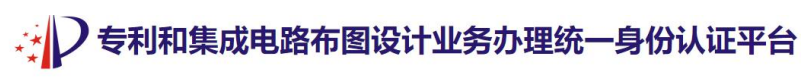

| 《 请选择法人类型                   |                             |    |
|-----------------------------|-----------------------------|----|
| □ 请输入法人名称                   |                             |    |
| 🛛 请选择法人证件约                  | 类型                          |    |
| 9、请输入法定代表。                  | 人姓名                         |    |
| ☑ 请输入办理企业;                  | 证照时所用的法定代表人的证件号码            |    |
| ◎ 清选择国籍或注册                  | 册国家(地区)                     |    |
| ③ 请输入法定代表。                  | 人或联系人手机号码                   |    |
| ■ 请输入短信验证码                  | 赛取验                         | 正码 |
| 部码为8-18位字符                  | 符,必须包含数字、英文大写字母、英文小写字母和特殊字符 |    |
| ⑥ 确认密码                      |                             |    |
| <ul> <li>请选择经常居所</li> </ul> | 地或营业所所在地                    |    |

| 0 | 中国 ~~                                |
|---|--------------------------------------|
|   | 请输入法定代表人或联系人手机号码                     |
| 输 | 入法定代表人或联系人手机号码                       |
| - | 请输入短信验证码 获取验证码                       |
| 6 | 密码为8-18位字符,必须包含数字、英文大写字母、英文小写字母和特殊字符 |
|   | 确认密码                                 |
| 0 | 请选择经常居所地或营业所所在地                      |
| 0 | 请输入详细地址                              |
| 1 | 请输入邮政编码                              |
|   | 请输入法定代表人或联系人电子邮箱                     |
| 9 | 如填写业务办理邮箱,请获取并输入验证码 获取验证码            |
|   |                                      |

### 4.填写关联经办人信息内容。

利智慧平台 💆 全国组织机构统一... 🚺 灯塔-党建在线登录...

| ▶ 专利和集成电路布图设计业务办理统一身份认证平 | 诒 |
|--------------------------|---|
|--------------------------|---|

| *经办人是否已法                                                                                                    | 主册自然人 🔘 已注册 🔹 未注册     |
|----------------------------------------------------------------------------------------------------|-----------------------|
|                                                                                                    |                       |
| 8                                                                                                    |                       |
|                                                                                                    |                       |
| ■ 居民身份证                                                                                                    | ~                     |
|                                                                                                    |                       |
| 371                                                                                                    | 7424                  |
|                                                                                                    |                       |
| 201F                                                                                                    |                       |
|                                                                                                    |                       |
| 203                                                                                                    |                       |
|                                                                                                    | ○ 5年 ○ 10年 ○ 20年 ○ 长期 |
|                                                                                                    |                       |
| 15                                                                                                    |                       |
|                                                                                                    |                       |
| ■ 请输入短信                                                                                                    | 验证码 51 s              |
| 请输入短信验证码                                                                                                    |                       |
| ◎ 中国                                                                                                    |                       |
|                                                                                                    |                       |
| and the second second se | 宫所地或营业所所在地 ~          |
| ③ 请选择经常                                                                                                    |                       |

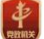

主办单位:国家知识产权局 | 版权所有:国家知识产权局 | 京ICP备05069085号-14 👱 京公网安备11040102700058号

5.注册完成后,返回主界面登录,继续选择法人登录,输入统一信用代码和刚才设置的密码, 点击登录。

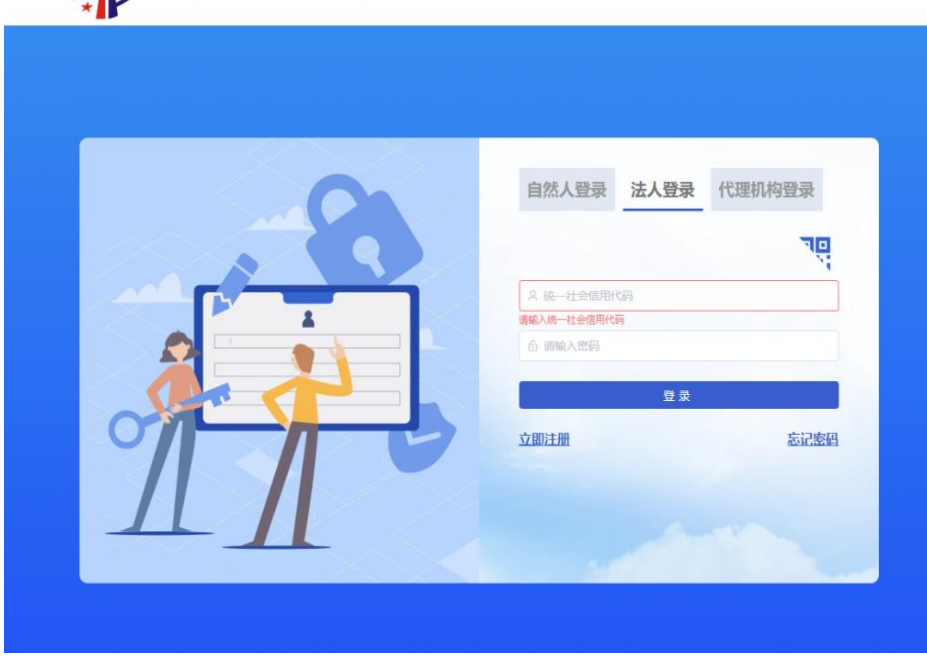

# 专利和集成电路布图设计业务办理统一身份认证平台

6.进入系统页面后,点击"专利事务服务"→"费减备案"。

| 😫 专利电子由海河,百度接索 × 🖉 专利业务力理系统                                       | × 👂 专利和集成电路布委员计                               | 1900 × +                                |                                           |                     | v - 8 X               |
|-------------------------------------------------------------------|-----------------------------------------------|-----------------------------------------|-------------------------------------------|---------------------|-----------------------|
| ← → C △ 🕯 cponline.cnipa.gov.cn                                   |                                               |                                         |                                           |                     | e 🛊 🛛 🛔 :             |
| ● 谷歌刘后路 😤 百度一下 🔏 hao123時就 🔟 汞东南地                                  | · · · · · · · · · · · · · · · · · · ·         | 一 🚺 灯珊-觉耀在线登录                           |                                           |                     |                       |
|                                                                   | 国家知识产权局                                       |                                         | 0 ss                                      | 好!: 新服公司 退出         |                       |
|                                                                   | ▶ 专利业务;                                       | 办理系统                                    | 全局限                                       | z - Q               |                       |
|                                                                   |                                               |                                         |                                           | 😤 咨询电话:010-62356655 |                       |
| 1-1-1                                                             | 首页 专利申请及                                      | 手具 点击 专利                                | 事务服务    专利邀费服务                            | 专利审查信息查询            |                       |
| 66                                                                | 专利事务服务                                        |                                         |                                           |                     |                       |
| and a second                                                      | <b>记</b> 证明文件和文件副本                            | 专利文档查阅复制                                | 🔀 优先权电子交换                                 | 文件和业务专用章备案          | <u>A</u>              |
|                                                                   | 专利合同审查                                        | <b>夏</b> 教堂等点击                          | ● ● 夏咸益業                                  |                     |                       |
|                                                                   | 人) 2月12月27年末時 上級的週7                           | u 2025-01-03                            | ACCIVITY ACCIVITY                         |                     |                       |
|                                                                   |                                               |                                         | ◎ 帮助文档                                    |                     |                       |
|                                                                   | 客户端 移动端                                       | □ ↓ ▲ ▲ ▲ ▲ ▲ ▲ ▲ ▲ ▲ ▲ ▲ ▲ ▲ ▲ ▲ ▲ ▲ ▲ | ● 系统使用手册<br>法律法规                          | 2023-01-09          | A AND A               |
|                                                                   |                                               |                                         | 常见问题解答                                    | 2023-01-09          | and the survey of the |
|                                                                   | Ξλ 🚱                                          |                                         | 专利复审和无效                                   | 2023-01-09          |                       |
| an an an an an an an an an an an an an a                          | 专利审查评议 互联网证据平台                                |                                         | 专利合作条约 (PCT)                              | 2023-01-09          | REP PERMIT            |
|                                                                   |                                               |                                         | 2.1511-15 - 24-5                          | 2                   | A MARINE L            |
|                                                                   | <b>月)</b> 主办单位:                               | 国家知识产权局丨版权所有:国家                         | 副決产収局<br>副決产収局<br>の 立公期大株 11040102700058号 | -14                 |                       |
| Henney/porners cells a gen on No Task Live Altra (Mercel ve spool | nne.cn.pa.gov.cn/public-app-dswhw/feijianbela | Austrantizada                           | A A A A A A A A A A A A A A A A A A A     |                     | ≶ ^ ● ● 9 ₽ 4 10:10   |

#### 7.进入费减备案请求界面后,点击"业务办理"

| ◆利业务办理系统     ◆     ◆     ◆     ◆     ◆     ◆     ◆     ◆     ◆     ◆     ◆     ◆     ◆     ◆     ◆     ◆     ◆     ◆     ◆     ◆     ◆     ◆     ◆     ◆     ◆     ◆     ◆     ◆     ◆     ◆     ◆     ◆     ◆     ◆     ◆     ◆     ◆     ◆     ◆     ◆     ◆     ◆     ◆     ◆     ◆     ◆     ◆     ◆     ◆     ◆     ◆     ◆     ◆     ◆     ◆     ◆     ◆     ◆     ◆     ◆     ◆     ◆     ◆     ◆     ◆     ◆     ◆     ◆     ◆     ◆     ◆     ◆     ◆     ◆     ◆     ◆     ◆     ◆     ◆     ◆     ◆     ◆     ◆     ◆     ◆     ◆     ◆     ◆     ◆     ◆     ◆     ◆     ◆     ◆     ◆     ◆     ◆     ◆     ◆     ◆     ◆     ◆     ◆     ◆     ◆     ◆     ◆     ◆     ◆     ◆     ◆     ◆     ◆     ◆     ◆     ◆     ◆     ◆     ◆     ◆     ◆     ◆     ◆     ◆     ◆     ◆     ◆     ◆     ◆     ◆     ◆     ◆     ◆     ◆     ◆     ◆     ◆     ◆     ◆     ◆     ◆     ◆     ◆     ◆     ◆     ◆     ◆     ◆     ◆     ◆     ◆     ◆     ◆     ◆     ◆     ◆     ◆     ◆     ◆     ◆     ◆     ◆     ◆     ◆     ◆     ◆     ◆     ◆     ◆     ◆     ◆     ◆     ◆     ◆     ◆     ◆     ◆     ◆     ◆     ◆     ◆     ◆     ◆     ◆     ◆     ◆     ◆     ◆     ◆     ◆     ◆     ◆     ◆     ◆     ◆     ◆     ◆     ◆     ◆     ◆     ◆     ◆     ◆     ◆     ◆     ◆     ◆     ◆     ◆     ◆     ◆     ◆     ◆     ◆     ◆     ◆     ◆     ◆     ◆     ◆     ◆     ◆     ◆     ◆     ◆     ◆     ◆     ◆     ◆     ◆     ◆     ◆     ◆     ◆     ◆     ◆     ◆     ◆     ◆     ◆     ◆     ◆     ◆     ◆     ◆     ◆     ◆     ◆     ◆     ◆     ◆     ◆     ◆     ◆     ◆     ◆     ◆     ◆     ◆     ◆     ◆     ◆     ◆     ◆     ◆     ◆     ◆     ◆     ◆     ◆     ◆     ◆     ◆     ◆     ◆     ◆     ◆     ◆     ◆     ◆     ◆     ◆     ◆     ◆     ◆     ◆     ◆     ◆     ◆     ◆     ◆     ◆     ◆     ◆     ◆     ◆     ◆     ◆     ◆     ◆     ◆     ◆     ◆     ◆     ◆     ◆     ◆     ◆     ◆     ◆     ◆     ◆     ◆     ◆     ◆     ◆     ◆     ◆     ◆     ◆     ◆     ◆     ◆     ◆     ◆     ◆     ◆     ◆     ◆     ◆     ◆     ◆     ◆     ◆     ◆     ◆     ◆     ◆ | 我的办公桌 通知书办理 专利事务服务            |       |           |      |      |       |          | 🍳 💄 济南联宇网 🗸     |
|----------------------------------------------------------------------------------------------------|-------------------------------|-------|-----------|------|------|-------|----------|-----------------|
| <ul> <li>● 携調备案 ^</li> <li>● 機調各案 ^</li> </ul>                                                                                                    | 专利事务服务 / 贵城备室 / <b>贵成备室请求</b> |       |           |      |      |       |          |                 |
| 一页幅回采用水                                                                                                    | 备安证件号码 语输入备室证件号码              |       | 备室日期 🗐 开始 | 日期 至 | 结束日期 | 备家年度  | 目 选择备案年度 |                 |
| 一要疯奋某公共宣词                                                                                                    | <b>各変状态</b> 第55年各変状态          |       | _         |      |      |       |          |                 |
|                                                                                                    |                               |       | の直        |      |      |       |          |                 |
|                                                                                                    | 说明: 查询列表按照修改时间删束排序。           |       |           |      |      | 点击。   | 业务办理     | ■ 业务办理 ± 下载帮助文档 |
|                                                                                                    | 序号 备宽序列号                      | 备案人名称 | 备案证件号码    | 备案日期 | 备家年度 | 备案有效期 | 备室状态     | 操作              |
|                                                                                                    |                               |       |           | 暫无数据 |      |       |          |                 |
|                                                                                                    |                               |       |           |      |      |       | 共0条 ( 1  | → 10条页 → 前往 1 页 |
|                                                                                                    |                               |       |           |      |      |       |          |                 |
|                                                                                                    |                               |       |           |      |      |       |          |                 |
|                                                                                                    |                               |       |           |      |      |       |          |                 |
|                                                                                                    |                               |       |           |      |      |       |          |                 |
|                                                                                                    |                               |       |           |      |      |       |          |                 |
|                                                                                                    |                               |       |           |      |      |       |          |                 |
|                                                                                                    |                               |       |           |      |      |       |          |                 |

8.根据营业执照内容填写费减备案信息,点击"下一步"。注意: (1.带\*号为必填项; 2. 上年度纳税所得额的单位为万元)。

| · ) 专利业务办理系统 | 我能力公桌 透如书办理 每科学务服务                                                                        |  |  |  |  |  |  |  |  |  |
|--------------|-------------------------------------------------------------------------------------------|--|--|--|--|--|--|--|--|--|
| ◆ 表成協案 ^     | 专利率防服伤 / 即成苗葉 / <b>慶成苗案请求</b>                                                             |  |  |  |  |  |  |  |  |  |
| 一要减备案请求      | 想正在办理:要喊证明备家仙意!                                                                           |  |  |  |  |  |  |  |  |  |
| 费减备案公共查询     | 专利申请人或者专和权人通过本系统选择预编集团处年度,提交专利收费或撤还明编集课末,经审编批准师,在该自然年度内请求或接受利收费时,仅需提交收费或撤请求书,无需再建交报关证明打科。 |  |  |  |  |  |  |  |  |  |
|              | * 留置人勝型 🔹 企业 💿 帯业単位 🔹 社会団体 💿 非常利性科研究内 🔿 其他                                                |  |  |  |  |  |  |  |  |  |
|              | * 孫侯廣自然年度 🚦 2023                                                                          |  |  |  |  |  |  |  |  |  |
|              | * 資最人注册国家 (地区) CN 中国 🗸                                                                    |  |  |  |  |  |  |  |  |  |
|              | "盖藏人姓名威名称 这一话的那么词                                                                         |  |  |  |  |  |  |  |  |  |
|              | * 田林東里 第一上、 **田 、 、                                                                       |  |  |  |  |  |  |  |  |  |
|              | *族一社会国带代码 91371 7707                                                                      |  |  |  |  |  |  |  |  |  |
|              | * 地址 山庄留 >                                                                                |  |  |  |  |  |  |  |  |  |
|              | 洋環地址 高峰 101 室                                                                             |  |  |  |  |  |  |  |  |  |
|              | *上年度应纳例所得國(万页)                                                                            |  |  |  |  |  |  |  |  |  |
|              | 住: 近篇希望時间, 編号上上年表应纳防所得载 (万元)                                                              |  |  |  |  |  |  |  |  |  |
|              | "联系人电话                                                                                    |  |  |  |  |  |  |  |  |  |
|              | "接收运输通知 🔷 是 🛛 音                                                                           |  |  |  |  |  |  |  |  |  |
|              |                                                                                           |  |  |  |  |  |  |  |  |  |
|              |                                                                                           |  |  |  |  |  |  |  |  |  |
|              | <del>방</del> — 제 요즘 요즘 요즘 요즘 요즘 요즘 요즘 요즘 요즘 요즘 요즘 요즘 요즘                                   |  |  |  |  |  |  |  |  |  |

9.核对公司信息,上传费减材料(营业执照 全年度盖公章的纳税主表 纳税封页),点击"提 衣"

| 利业务办理系统<br>音案 ^                                                                                                    | 我的办公桌 通知书办理 专利事务服务                                                                                                    |                                                                                                    |                                                                                                    |                                                                                                    |                                                                                                    |                                                                                                    |                                                                                                    |                                                                                                    |
|----------------------------------------------------------------------------------------------------|----------------------------------------------------------------------------------------------------|----------------------------------------------------------------------------------------------------|----------------------------------------------------------------------------------------------------|----------------------------------------------------------------------------------------------------|----------------------------------------------------------------------------------------------------|----------------------------------------------------------------------------------------------------|----------------------------------------------------------------------------------------------------|----------------------------------------------------------------------------------------------------|
| 督案 ^                                                                                                    |                                                                                                    |                                                                                                    |                                                                                                    |                                                                                                    |                                                                                                    |                                                                                                    | ۹ 🖁                                                                                                    | 济南联宇网                                                                                                    |
|                                                                                                    | 专利事务服务 / 挑成备款 / 養減备套清求                                                                                                    |                                                                                                    |                                                                                                    |                                                                                                    |                                                                                                    |                                                                                                    |                                                                                                    |                                                                                                    |
| 建备案请求                                                                                                    | <ul> <li>专利收费减缴益案值息</li> </ul>                                                                                                    |                                                                                                    |                                                                                                    |                                                                                                    |                                                                                                    |                                                                                                    |                                                                                                    |                                                                                                    |
| 《备案公共查询                                                                                                    |                                                                                                    | 备案类型                                                                                                    | 企业                                                                                                    |                                                                                                    | 预备案自然年度                                                                                                    | 2023                                                                                                    |                                                                                                    |                                                                                                    |
|                                                                                                    | 备案人注册                                                                                                    | 国家 (地区)                                                                                                    | CN                                                                                                    |                                                                                                    | 个人/企业名称                                                                                                    | 济                                                                                                    | 限公司                                                                                                    |                                                                                                    |
|                                                                                                    |                                                                                                    | 证件类型                                                                                                    | 统一社会信用代码                                                                                                    |                                                                                                    | 证件号码                                                                                                    | 91                                                                                                    | 37                                                                                                    |                                                                                                    |
|                                                                                                    | 年度纳                                                                                                    | 3所得颜(万元)                                                                                                    | 0                                                                                                    |                                                                                                    | 联系地址                                                                                                    | 1 7                                                                                                    | 路201                                                                                                    | j1号楼6                                                                                                    |
|                                                                                                    |                                                                                                    |                                                                                                    |                                                                                                    |                                                                                                    |                                                                                                    | _                                                                                                    |                                                                                                    |                                                                                                    |
|                                                                                                    |                                                                                                    | 联系人电话                                                                                                    | 1                                                                                                    |                                                                                                    |                                                                                                    |                                                                                                    |                                                                                                    |                                                                                                    |
|                                                                                                    | • 证明文件                                                                                                    |                                                                                                    |                                                                                                    |                                                                                                    |                                                                                                    |                                                                                                    |                                                                                                    |                                                                                                    |
| 点击                                                                                                    | ▲ 专利收费减量证明文件 0只允许上传                                                                                                    | peg, jpg, png,                                                                                                    | pdf文件,且每个文件不穩过30M                                                                                                    |                                                                                                    |                                                                                                    |                                                                                                    |                                                                                                    |                                                                                                    |
|                                                                                                    | 序号                                                                                                    | 文件类型                                                                                                    |                                                                                                    | 文件名称                                                                                                    | 上價的                                                                                                    | (8)                                                                                                    | 损                                                                                                    | PF .                                                                                                    |
|                                                                                                    |                                                                                                    |                                                                                                    |                                                                                                    | 暫无数据                                                                                                    |                                                                                                    |                                                                                                    |                                                                                                    |                                                                                                    |
|                                                                                                    | Ami@10                                                                                                    |                                                                                                    |                                                                                                    |                                                                                                    |                                                                                                    |                                                                                                    |                                                                                                    |                                                                                                    |
|                                                                                                    | 構成入場単子形に上修道的な年齢、高調量な<br>へ入る豊富を設定に意知をなるため、<br>高度など、意いて構成では高齢的は<br>方法を工作が、意いて構成では高齢的は<br>ので、意いていた。<br>ので、<br>ので、<br>ので、<br>ので、<br>ので、<br>ので、<br>ので、<br>ので、<br>ので、<br>ので、                                                                                                    | (統件,<br>(統入证明;<br>)最级円政部门成者<br>立在节利(講求书的)<br>的目然年度, 每一<br>成者节利(权人在专<br>下足的, 按邀要不)                                                                                                    | ★多個人民政府(原重の事化)出典的关于純品示臣論<br>申集人信息任中均治(資本員通日元何書項證明各當),<br>自然年間的無常者當員任務支援至当年的12月1日,<br>4、包書給資料(目供登場)を振進者意ご見文がお。<br>2004日は1002世界名。                                                                                                    | 情况证明<br>,并且在"厦风易份证件号码或统<br>等年的测四个考虑起(10月1日起<br>重要初日产权局应当在重点后感                                                                                                    | 一社会组用代码组织的代码一些中直确确<br>) 开放下一句道的震调音器。<br>所写和这篇词道法注。通知 申请人或者专利                                                                                                    | 写書液备當时使F<br>反人在撤立期間。                                                                                                    | 1951征件号码。<br>5H教已经减速的效要,并取用M                                                                                                    | 1日本年度12五                                                                                                    |
|                                                                                                    |                                                                                                    |                                                                                                    |                                                                                                    | 道回 提交                                                                                                    |                                                                                                    |                                                                                                    |                                                                                                    |                                                                                                    |
|                                                                                                    |                                                                                                    |                                                                                                    |                                                                                                    |                                                                                                    |                                                                                                    |                                                                                                    |                                                                                                    | -                                                                                                    |
|                                                                                                    |                                                                                                    |                                                                                                    |                                                                                                    |                                                                                                    |                                                                                                    |                                                                                                    |                                                                                                    |                                                                                                    |
| 1245107510255 / 32040                                                                                                    | II 20. 7 交流重美资本                                                                                                    |                                                                                                    |                                                                                                    |                                                                                                    |                                                                                                    |                                                                                                    |                                                                                                    |                                                                                                    |
| • 专利收费减偿备款                                                                                                    | 案信息                                                                                                    |                                                                                                    |                                                                                                    |                                                                                                    |                                                                                                    |                                                                                                    |                                                                                                    |                                                                                                    |
|                                                                                                    | 备案类型                                                                                                    | 企业                                                                                                    |                                                                                                    |                                                                                                    | 預备素自然年度                                                                                                    | 2023                                                                                                    |                                                                                                    |                                                                                                    |
|                                                                                                    | 备案人注册国家 (地区)                                                                                                    | CN                                                                                                    |                                                                                                    |                                                                                                    | 个人/企业名称                                                                                                    | 济南                                                                                                    | 公司                                                                                                    |                                                                                                    |
|                                                                                                    | 证件类型                                                                                                    | 统一社会信用                                                                                                    | 时代码                                                                                                    |                                                                                                    | 证件号码                                                                                                    | 91                                                                                                    |                                                                                                    |                                                                                                    |
|                                                                                                    | 年度納税所得额(万元)                                                                                                    | 0                                                                                                    |                                                                                                    |                                                                                                    | 联系地址                                                                                                    | 山东<br>楼60                                                                                                    | -                                                                                                    | ~场1号楼                                                                                                    |
|                                                                                                    | w爱 1 由汗                                                                                                    |                                                                                                    | 4                                                                                                    |                                                                                                    |                                                                                                    |                                                                                                    |                                                                                                    |                                                                                                    |
|                                                                                                    | 状放入吗泊                                                                                                    |                                                                                                    | 4                                                                                                    |                                                                                                    |                                                                                                    |                                                                                                    |                                                                                                    |                                                                                                    |
| <ul> <li>证明文件</li> <li>6 专利收费减数</li> </ul>                                                                                                    | 证明文件 ①只允许上传jpeg、jpg、png、                                                                                                    | odf文件,且每1                                                                                                    | 个文件不超过30M                                                                                                    |                                                                                                    |                                                                                                    |                                                                                                    |                                                                                                    |                                                                                                    |
| 序号                                                                                                    | 文件类型                                                                                                    |                                                                                                    | 文件名称                                                                                                    |                                                                                                    | 上传时                                                                                                    | 间                                                                                                    |                                                                                                    | 操作                                                                                                    |
|                                                                                                    |                                                                                                    |                                                                                                    | 砂信間は 202201120                                                                                                    |                                                                                                    |                                                                                                    |                                                                                                    |                                                                                                    |                                                                                                    |
| 0 1                                                                                                    | 专利收整减缴证明文件                                                                                                    | 微信图片_202301120                                                                                                    |                                                                                                    | 93533.jpg                                                                                                    | 2023-01-12                                                                                                    | 0:13:59                                                                                                    | 0                                                                                                    | 预款 向 删除                                                                                                    |
| 1                                                                                                    | 专利收费或撤证明文件                                                                                                    |                                                                                                    | WIEJED 1_20200 1120                                                                                                    | 993533.jpg                                                                                                    | 2023-01-12                                                                                                    | 0:13:59                                                                                                    | ۵                                                                                                    | 预范 自 删除                                                                                                    |
| 1       2                                                                                                    | 专利收费或撤证明文件<br>专利收费或撤证明文件                                                                                                    |                                                                                                    | 微信图片_202301120                                                                                                    | 193533.jpg<br>193526.jpg                                                                                                    | 2023-01-12 *                                                                                                    | 0:13:59<br>0:14:02                                                                                                    | 0                                                                                                    | 预洗 白 删除<br>预洗 白 删除                                                                                                    |
| 1<br>2<br>3                                                                                                    | 专利收费或撤证明文件<br>专利收费或撤证明文件<br>专利收费或撤证明文件                                                                                                    |                                                                                                    | 微信图片_202301120<br>微信图片_202301120<br>微信图片_202301120                                                                                                    | 193533.jpg<br>193526.jpg<br>193519.jpg                                                                                                    | 2023-01-12 *<br>2023-01-12 *<br>2023-01-12 *                                                                                                    | 0:13:59<br>0:14:02<br>0:14:05                                                                                                    | ©<br>©                                                                                                    |                                                                                                    |
| □ 1<br>□ 2<br>□ 3<br>①重要提示:                                                                                                    | 专利收置或撤证明文件<br>专利收费或撤证明文件<br>专利收费或撤证明文件                                                                                                    |                                                                                                    | (周囲)」_202301120<br>微信图片_202301120                                                                                                    | 193533 jpg<br>193526 jpg<br>193519 jpg                                                                                                    | 2023-01-12 -<br>2023-01-12 -<br>2023-01-12 -                                                                                                    | 0:13:59<br>0:14:02<br>0:14:05                                                                                                    | ©<br>©                                                                                                    | 预完 的 删除<br>预洗 🗊 删除<br>预洗 🗈 删除                                                                                                    |
| 1     2     2     3     3     4     4     4     4     4     4     4     4     4     4     4     4     4     4     4     4     4     4     4     4     4     4     4     4     4     4     4     4                                                                                                    | 专利收置周续证规文件<br>专利收置承载已经文件机<br>专利收置或做证则文件<br>专利收置或做证则文件<br>工作证据文件机,无需要建文成件。<br>当然发行是常位出展的需要或以及因为;<br>过程成为生产者也可能是不需要或的可能或<br>(年代收置面做为大量)                                                                                                    | 多鏡人民政府(<br>調人信息栏中句                                                                                                    | (1998年), 20201120<br>(1998年), 20201120<br>(1998年), 20201120<br>(1998年), 1998年7月15日<br>(1998年), 1998年7月15日<br>(1998年), 1998年7月15日<br>(1998年), 1998年7月15日<br>(1998年), 1998年7月15日<br>(1998年7月15日), 1998年7月15日<br>(1998年7月15日), 1998年7月15日<br>(1998年7月15日), 1998年7月15日<br>(1998年7月15日), 1998年7月15日<br>(1998年7月15日), 1998年7月15日<br>(1998年7月15日), 1998年7月15日<br>(1998年7月15日), 1998年7月15日<br>(1998年7月15日), 1998年7月15日), 1998年7月15日<br>(1998年7月15日), 1998年7月15日), 1998年7月15日<br>(1998年7月15日), 1998年7月15日), 1998年7月15日<br>(1998年7月15日), 1998年7月15日), 1998年7月15日<br>(1998年7月15日), 1998年7月15日), 1998年7月15日<br>(1998年7月15日), 1998年7月15日), 1998年7月15日), 1998年7月15日<br>(1998年7月15日), 1998年7月15日), 1998年7月15000000000000000000000000000000000000                                                                                                    | 995533 jag<br>995553 jag<br>995519 jag<br>8859 et 214 4959 et 214<br>8859 et 214                                                                                                    | 2023-01-12 *<br>2023-01-12 *<br>2023-01-12 *<br>復用代は後個代約19代4時一生中直機構                                                                                                    | 0:13:59<br>0:14:02<br>0:14:05                                                                                                    |                                                                                                    | 233.3 日秋<br>233.3 日秋<br>233.3 日秋                                                                                                    |
| 1         2           3         3           建築設備         (金融登録)           建築人地営業支援         (金融登録)           水油(大学大学生)         (金融登録)           市場(大学大学生)         (金融登録)           1         (金融登録)           2         (金融登録)           2         (金融)           2         (金融)           2         (金融)           2         (金融)                                                                                                    |                                                                                                    | 多级人民政府(<br>病人信奉任中句<br>1 金业                                                                                                    | (新田田一)(19301103<br>(新田田一)(202301123<br>(新田田)(十,202301123<br>(明田田)(十,202301123<br>(明田田)(十,202301123<br>(明田田)(十,202301123<br>(明田田)(十,202301123<br>(明田田)(十,202301123<br>(明田田)(十,202301123<br>(明田田)(十,202301123<br>(明田田)(十,202301123<br>(明田田)(十,202301123<br>(明田田)(十,202301123<br>(明田田)(十,202301123<br>(明田田)(十,202301123<br>(明田田)(+,202301123<br>(明田田)(+,202301123<br>(明田)(+,202301123<br>(明田)(+,202301123<br>(1,202301123<br>(1,2023001123<br>(1,2023 | الالالالالالالالالالالالالالالالالال                                                                                                    | 2023-01-12<br>2023-01-12<br>2023-01-12<br>3023-01-12<br>30230-01-12<br>3023-01-12<br>3023-01-12<br>302-12<br>302-12<br>302-12<br>302-12<br>302-12<br>302-12<br>302-12<br>302-12<br>302-12<br>302-12<br>30-12<br>30-12<br>30-12<br>30-12<br>30-1 | 0:13:59<br>0:14:02<br>可推动信息的方                                                                                                    | )<br>-<br>-<br>-<br>-<br>-<br>-<br>-<br>-<br>-<br>-<br>-<br>-<br>-<br>-<br>-<br>-<br>-<br>-<br>-                                                                                                    |                                                                                                    |
| 日     日                                                                                                    | 中に知道地域は、<br>中に知道地域には、<br>中にの一部では、<br>中にの一部では、<br>中にの一部では、<br>中国にではないため、<br>中国にではないため、<br>中国にではないため、<br>中国にではないため、<br>中国にではないため、<br>中国にないため、<br>中国にないため、<br>日本にないたち、<br>中国にないため、<br>中国にないため、<br>中国にないため、<br>中国にないため、<br>中国にないため、<br>中国にないたち、<br>中国にないため、<br>中国にないたち、<br>中国にないたち、<br>中国にないたち、<br>中国になり、<br>中国になり、<br>日本日本日本<br>中国になり、<br>中国になり、<br>日本日本日本日本日本日本日本日本日本日本日本日本日本日本日本日本日本日本日本 | 多级人民政府(<br>请人信奉任中句                                                                                                    | (1) (1) (1) (1) (1) (1) (1) (1) (1) (1)                                                                                                    | الالالالالالالالالالالالالالالالالال                                                                                                    | 2023-01-12<br>2023-01-12<br>2023-01-12<br>2023-01-12<br>2023-01-12<br>2023-01-12<br>2023-01-12                                                                                                    | 0 13 59<br>0 14 02<br>이 14 05<br>이 14 05                                                                                                    | ●<br>●<br>●<br>●<br>●<br>●<br>●<br>●<br>●<br>●<br>●<br>●<br>●<br>●<br>●<br>●<br>●<br>●<br>●                                                                                                    | 500 0 800<br>500 0 800<br>500 0 800<br>2023                                                                                                    |
|                                                                                                    | 中次的过程地震地不可<br>中文的过程中高的中<br>中文的过程中高的中<br>中文的过程中高的中国。<br>中文的过程中高的中国。<br>中国和中国和中国和中国和中国和中国和中国和中国和中国和中国和中国和中国和中国和中                                                                                                    | 参植人民政府(<br>満人信息社中句                                                                                                    | () () () () () () () () () () () () () (                                                                                                    | 995533 jg<br>99555 jg<br>99556 jg<br>周夜争心证件有新成化 社会                                                                                                    | 2023-01-12<br>2023-01-12<br>2023-01-12<br>408-103-405-014-153<br>408-103-405-014-153<br>408-103-103-014-153<br>408-103-103-014-153<br>408-103-103-014-153<br>408-103-103-014-153<br>408-103-103-103-103-103-103-103-103-103-103                                                                                                    | 0 1359<br>0 1402<br>0 0 1405<br>電源減量至約                                                                                                    | (一)     (一)     (一) |                                                                                                    |
|                                                                                                    |                                                                                                    | ※加入界品方<br>用入価目性中均<br>企业<br>CN                                                                                                    | () () () () () () () () () () () () () (                                                                                                    | 995533 jg<br>99555 jg<br>98559 jg<br>官民争论证件句码成化 上台                                                                                                    | 2023-01-12 -<br>2023-01-12 -<br>2023-01-12 -<br>5<br>5<br>5<br>5<br>5<br>5<br>5<br>5<br>5<br>5<br>5<br>5<br>5<br>5<br>5<br>5<br>5<br>5<br>5                                                                                                    | 01359<br>01402<br>001405                                                                                                    |                                                                                                    | 2023<br>L. L.                                                                                                    |
|                                                                                                    | モデル医療機能で成文件      マテル医療機能で成文件      マードの支援機能で成文件      マードの支援機能で成文件      マードの支援機能での支援      マードの支援機能      マードの支援      マードの支援      マード      マードの支援      マードの支援      マードの支援      マード      マードの支援      マードの支援      マード      マード      ・デア      マード      ・デア     ・アー      ・デア      ・アー                                                                                                    | S 組入民政府 (<br>風入価値(学句)                                                                                                    | () () () () () () () () () () () () () (                                                                                                    | 99553 jg<br>199556 jg<br>199569 jg<br>김민유산간수육위에서 - 나와                                                                                                    | 2023-01-12<br>2023-01-12<br>2023-01-12<br>##HCB3-02F070+CB1-12T+##04                                                                                                    | 0 1359                                                                                                    | <ul> <li>・</li> <li>・</li></ul>                                                                                                    | 2023                                                                                                    |
|                                                                                                    |                                                                                                    | 외에시려요가 (<br>제시대학년中中)<br>· <u>유·地</u><br>· · · · · · · · · · · · · · · · · · ·                                                                                                     | (新聞), 20201120     (前間), 20201120     (前間), 20201120     (前間), 20201120     (前間), 20201120     (前面), 20201120     (前面), 20201120     (in), 20201120     (in),                                                                                                    | 999533 jag<br>999563 jag<br>99569 jag<br>88,849 Qirt 4 6 (Jadok, - 1, 2<br>12 2                                                                                                    | 2023-01-12<br>2023-01-12<br>2023-01-12<br>2023-01-12<br>2023-01-12<br>2023-01-12                                                                                                    | 01359<br>01402<br>01406<br>01406                                                                                                    | ●<br>明的证件号码、<br>明的证件号码、<br>不认企业名称<br>证件号码<br>Ⅲ系地址                                                                                                    | 第20日時<br>第25日前<br>第25日前<br>第<br>5<br>5<br>5<br>5<br>5<br>5<br>5<br>5<br>5<br>5<br>5<br>5<br>5<br>5<br>5<br>5<br>5<br>5                                                                                                    |
| 1           2           3           ●重型電示:           (1)           (1)           (1)           (1)           (1)           (1)           (1)           (1)           (1)           (1)           (1)           (1)           (1)           (1)           (1)           (1)           (1)           (1)           (1)           (1)           (1)           (1)           (1)           (1)           (1)           (1)           (1)           (1)           (1)           (1)           (1)           (1)           (1)           (1)           (1)           (1)           (1)           (1)           (1)           (1)           (1)           (1)           (1)           (1)           (1)           (1)           (1) <t< td=""><td>中秋の志規設に切立中</td><td><ul> <li>(1)</li> <li>(1)</li></ul></td><td></td><td>999533 jag<br/>995556 jag<br/>995556 jag<br/>8RR#0-1214 @Standuk - 12.00<br/>12 20</td><td>2023-01-12<br/>2023-01-12<br/>2023-01-12<br/>#J#HUSP-GERENUTURE - 15年中最新聞<br/>日本日本日本日本日本日本日本日本日本日本日本日本日本日本日本日本日本日本日本</td><td>01359<br/>01402<br/>01405<br/>電源減量量約9</td><td>明的证件号码。<br/>明的证件号码。<br/>个人/企业名称<br/>证件号码<br/>联系地址</td><td>契加合 田純<br/>知知ら 田純<br/>知知ら 田純<br/>王<br/>知<br/>二<br/>日<br/>二<br/>二<br/>二<br/>二<br/>二<br/>二<br/>二<br/>二<br/>二<br/>二<br/>二<br/>二<br/>二</td></t<> | 中秋の志規設に切立中                                                                                                    | <ul> <li>(1)</li> <li>(1)</li></ul>                                                                                          |                                                                                                    | 999533 jag<br>995556 jag<br>995556 jag<br>8RR#0-1214 @Standuk - 12.00<br>12 20                                                                                                    | 2023-01-12<br>2023-01-12<br>2023-01-12<br>#J#HUSP-GERENUTURE - 15年中最新聞<br>日本日本日本日本日本日本日本日本日本日本日本日本日本日本日本日本日本日本日本                                                                                                    | 01359<br>01402<br>01405<br>電源減量量約9                                                                                                    | 明的证件号码。<br>明的证件号码。<br>个人/企业名称<br>证件号码<br>联系地址                                                                                                    | 契加合 田純<br>知知ら 田純<br>知知ら 田純<br>王<br>知<br>二<br>日<br>二<br>二<br>二<br>二<br>二<br>二<br>二<br>二<br>二<br>二<br>二<br>二<br>二                                                                                                    |
|                                                                                                    |                                                                                                    | <ul> <li>(人名思わり)</li> <li>(人名思わり)</li></ul> |                                                                                                    | الالالالالالالالالالالالالالالالالال                                                                                                    | 2023-01-12<br>2023-01-12<br>2023-01-12<br>在市代码-组合的IntriGii                                                                                                    | 01159<br>01402<br>01405<br>可用用电量的的                                                                                                    | · · · · · · · · · · · · · · · · · · ·                                                                                                    | 照流 2 日時<br>知道 2 日時<br>知道 2 日時<br>2023                                                                                                    |
|                                                                                                    |                                                                                                    | <ul> <li>(株) (現在市)</li> <li>(株) (現在市)</li> <li>(地)</li> <li>(地)</li></ul>    |                                                                                                    | 999333 jg<br>999333 jg<br>99936 jg<br>99956 jg<br>99956<br>jg<br>99956 jg<br>99956<br>jg<br>99956<br>jg<br>99956<br>jg<br>99956<br>jg<br>99956<br>jg<br>99956<br>jg<br>99956<br>jg<br>99056<br>jg<br>99056 jg<br>99056 jg<br>99056<br>jg<br>99056<br>jg | 2023-01-12<br>2023-01-12<br>2023-01-12<br>(高時代品)(40月7)(47(月)—15中)(高麗)<br>(高田)<br>二日<br>二日<br>二日<br>二日<br>二日<br>二日<br>二日<br>二日<br>二日<br>二日<br>二日<br>二日<br>二日                                                                                                    | 01359<br>01402<br>01405<br>回用用書案的的                                                                                                    | ●<br>●<br>●<br>●<br>●<br>●<br>●<br>●<br>●<br>●<br>●<br>●<br>●<br>●                                                                                                    | 2023<br>・                                                                                                    |
| <ul> <li>□</li> <li>□</li></ul>                                                                                                    |                                                                                                    | ジェル 人 和 部 (1) 人 和 部 (1) 人 和 部 (1) 人 和 部 (1) 人 和 部 (1) 人 和 部 (1) 人 和 部 (1) 人 和 部 (1) 人 和 部 (1) 人 和 和 和 和 和 和 和 和 和 和 和 和 和 和 和 和 和 和                                                                                                    | () () () () () () () () () () () ()                                                                                                    | 999533 jg<br>199555 jg<br>199556 jg<br>199556 jg<br>19955                                                                                                    | 2023-01-12<br>2023-01-12<br>個時代發展的印刷代码——IS中 曲載加<br>原出<br>原統直看 审核状态 !                                                                                                    | 01359<br>01402<br>01405<br>可能的的。<br>可能的的。<br>可能的的。<br>不可能的。<br>不可能的。<br>""。"<br>""。"<br>""。"<br>""。"<br>""。"<br>""。"<br>""。"<br>""                                                                                                    | 通動運件等码、          ・・・・・・・・・・・・・・・・・・・・・・・・・・・・・                                                                                                    | 2023<br>2023<br>2023                                                                                                    |
|                                                                                                    |                                                                                                    | <ul> <li>第4人民政府(<br/>成人国総合中ロ<br/>の小型)</li> <li>金 生</li> <li>CN</li> <li>44</li> <li>第4</li> <li>第4</li> </ul>                                                                                                    | () () () () () () () () () () () () () (                                                                                                    | 999533 jg<br>199555 jg<br>199556 jg<br>199556 jg<br>19955                                                                                                    | 2023-01-12<br>2023-01-12                                                                                                    | 01359<br>01402<br>01405<br>01405<br>01405<br>01405<br>01405<br>01405<br>01405<br>01405<br>01405<br>01405<br>01405<br>01405<br>01405<br>01405<br>01405<br>01405<br>01405<br>01402<br>01405<br>01402<br>01402<br>01405<br>01402<br>01405<br>01405<br>0140000000000  | <ul> <li>・</li> <li>・</li></ul>                                                                                                    | 2023<br>LL<br>16<br>10 13 59                                                                                                    |
|                                                                                                    |                                                                                                    | <ul> <li>新規人民政府(<br/>成人民政府(<br/>ない)</li> <li>金祉</li> <li>CN</li> <li>64</li> <li>第二</li> <li>第二</li> <li>第二</li> </ul>                                                                                                    | () () () () () () () () () () () () () (                                                                                                    | 999533 jg<br>199555 jg<br>199519 jg<br>11日<br>1日<br>1日<br>1日<br>1日<br>1日<br>1日<br>1日<br>1日<br>1日<br>1日<br>1日<br>1日                                                                                                    | 2023-01-12<br>2023-01-12<br>2023-01-12<br>電用化品電用印刷化码 — E中 建築工<br>原統宣音 申校状态 !<br>< 正 国                                                                                                    | 011359<br>01402<br>01405<br>01405<br>0140000000000 |                                                                                                    |                                                                                                    |
|                                                                                                    |                                                                                                    | 8個人民政府(<br>編入<br>の<br>の<br>の<br>の<br>の<br>の<br>の<br>の<br>の<br>の<br>の<br>の<br>の                                                                                                    | () () () () () () () () () () () () () (                                                                                                    | 995533 jg<br>195556 jg<br>195556 jg<br>19556 jg<br>19556 jg<br>195576 jg<br>195576                                                                                                    | 2023-01-12<br>2023-01-12<br>2023-01-12                                                                                                    | 01359<br>01402<br>01405<br>電源減量型的                                                                                                    | 明的近件号码。<br>明的近件号码。<br>第第新金白然年段<br>个人/企业名称<br>近件号码<br>収系地址<br>2023-01-12<br>2023-01-12                                                                                                    | 照え 白 田谷<br>SEE 白 田谷<br>SEE 白 田谷<br>SEE 白 田谷<br>SEE 白 田谷<br>SEE 白 田谷<br>SEE 白 田谷<br>SEE 白 田谷<br>SEE 白 田谷<br>SEE 白 田谷<br>SEE 白 田谷<br>SEE 日 日<br>SEE 日 日 |

(街道办事处)出具的关于其经济困难情况证明

返回 提致

| 100 HIZ I 100 HI |                     | CONN I BR    | 1993 H X 3 | 1990)-1943) |    |      |       |            |      |       |          |                 |
|------------------|---------------------|--------------|------------|-------------|----|------|-------|------------|------|-------|----------|-----------------|
| 业务办理系统           | 我的办公桌               | 通知书办理        | 专利事务服务     |             |    |      |       |            |      |       |          | 🍳 🞴 济南联宇网 🗸     |
| R ^              | 专利事务器               | 路 / 费减备案 / · | 豊減 备 室 清 求 |             |    |      |       |            |      |       |          |                 |
| <b>深</b> 请求      | 备案                  | 证件号码 请输入     | 备室证件号码     |             |    | 备案日期 | 自 开始日 | 調至         | 结束日期 | 备案年度  | 目 选择备案年度 |                 |
| <b> 案公共査询</b>    | i                   | 备室状态 请选择     | 备案状态       |             | ¥. |      |       |            |      |       |          |                 |
|                  |                     |              |            |             |    |      | Q蓟    | の正式        |      |       |          |                 |
|                  | 说明: 查询列表按照修改时间图字诗字。 |              |            |             |    |      |       |            |      |       |          | 目 业务办理 ± 下载帮助文档 |
|                  | 序号                  | 备案序列号        |            | 备案人:        | 呂称 | 7    | "*号码  | 备案日期       | 备案年度 | 备案有效期 | 备室状态     | 操作              |
|                  | 1                   | 20230000186  | 5          | 济南          | 松司 | 9    | 24707 | 2023-01-12 | 2023 |       | 待审核      | 查看详情            |
|                  |                     |              |            |             |    |      |       |            |      |       | 41条 ( 1  | ● 10⊛页 ∨ 前往 1 页 |
|                  |                     |              |            |             |    |      |       |            |      |       |          |                 |
|                  |                     |              |            |             |    |      |       |            |      |       |          |                 |
|                  |                     |              |            |             |    |      |       |            |      |       |          |                 |
|                  |                     |              |            |             |    |      |       |            |      |       |          |                 |

### 10.备案结果将会在 1-2 个工作日给出,请及时关注